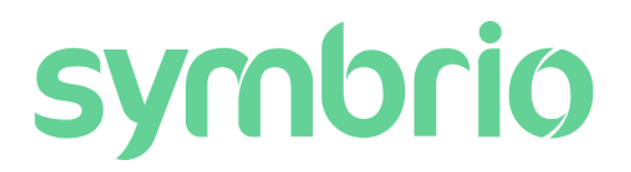

Husk! Nå er symbrio satt i en default søkefunksjon på kun lagerført, skal du søke varer som ikke er lagerført må du fjerne huken som markerer lagerført.

#### Merking:

Hvis du ønsker pakken du har bestilt merket slik at vi finner ut hvilken kunde de tilhører, skal du skrive i feltet eget ordrenummergodsmerke

I «check out» trykker du på «endre leveringsadresse»:

| 🖹 BESTELING 📓 FACTURA 🔚 BAPPORTER 🚔 LEVERANDBER 🔍 SIK                            |                                                |          |      | •       |        |
|----------------------------------------------------------------------------------|------------------------------------------------|----------|------|---------|--------|
| GJELDENDE ORDRE 7858632 () PROOFIMALISER                                         |                                                | €TILBAKE | OPDF | 🖺 LAGRE | ⇒ SEND |
| SESTILLINGSHODE ARBEIDSORDRE: BORTUNET (29500) LEVERINGSDLTP: 7020-09-11         |                                                |          |      |         |        |
|                                                                                  |                                                |          |      |         |        |
| 29901716734.045.094.85<br>Soliteshorg gate da<br>3312 Toroberg<br>Norge<br>A4772 | NARA, LEYNAMARKARAN EKE<br>Stants for 3 Jonets |          |      |         | Q      |

# Skriv inn kundenavn og avslutt redigering

| Symbrio<br>Estilling i faktura i Rapporter | ELVERANDORER 🔍 SOK               | 2 🎤                     | TOM ARNE SALERSARES                  |              | (LIASJON AS) 💄 | ADMIN 🛟 |
|--------------------------------------------|----------------------------------|-------------------------|--------------------------------------|--------------|----------------|---------|
| GJELDENDE ORDRE 7858632 () PROPTING        | ALISERT                          |                         | <b><del> </del> <b> <b> </b></b></b> | <b>⊖</b> PDF |                | → SEND  |
| BESTILLINGSHODE ARBEIDSORDRE: RORTUNET (2  | 19500) LEVERINGSDATC: 2020-09-11 |                         |                                      |              |                |         |
| LEVERINGSADRESSE                           |                                  |                         |                                      |              |                |         |
| AVSLUTT REDIGERING X RENS                  |                                  |                         |                                      |              |                |         |
| MOTTAGERE                                  |                                  | SØK LEVERANSEADRESSE    |                                      |              |                |         |
| Xpert installasjon AS                      |                                  | Skriv for å søke        |                                      |              |                | Q       |
| LEVERINGSADRESSE (MAKS. 30)                |                                  | EGET ORDRENR/ GODSMERKE |                                      |              |                |         |
| Stoltenbergs gate 48                       |                                  |                         |                                      |              |                |         |
| POSTNR                                     | OSTSTED                          | 1                       |                                      |              |                |         |
| 3112                                       | Tonsberg                         |                         |                                      |              |                |         |
| LAND                                       |                                  |                         |                                      |              |                |         |
| Norge                                      | ~                                |                         |                                      |              |                |         |
| ANDRE OPPGAVER                             |                                  |                         |                                      |              |                |         |
| NATT1 (kunde Tom Arne)                     |                                  |                         |                                      |              |                |         |
|                                            |                                  |                         |                                      |              |                |         |

(Hvis du benytter dette feltet til merking vil infoen kun komme på pakkseddelen ...)

NB! Har du splittet ordre etter prisoptimalisering og får flere adressefelt, husk å legge inn samme info under adressene.

Ordren er prisoptimalisert, merket med kundenavn og klar til å sendes til leverandør. 😊

| symbrio                                |                                   |                         |                  | ERT INSTALLARJON AS) 💄 👘 ADMIN 🔅 |
|----------------------------------------|-----------------------------------|-------------------------|------------------|----------------------------------|
| 🗎 BESTILLING 📄 FAKTURA 🔚 RAPPORTER     | 🚔 LEVERANDØRER 🔍 SØK              |                         |                  |                                  |
| GJELDENDE ORDRE 7858632 () PRISOPT     | MALISERT                          |                         | <b>◆</b> TILBAKE | 🖹 PDF 🖹 LAGRE 🔶 SEND             |
| BESTILLINGSHODE ARBEIDSORDRE: RORTUNET | (29500) LEVERINGSDATO: 2020-09-11 |                         |                  |                                  |
| LEVERINGSADRESSE                       |                                   |                         |                  |                                  |
| 🔗 ENDRE ADRESSE                        |                                   |                         |                  |                                  |
| XPERT INSTALLASJON AS                  |                                   | SØK LEVERANSEADRESSE    |                  |                                  |
| Stoltenbergs gate 48                   |                                   | Skriv for å søke        |                  | Q                                |
| 3112 Tønsberg                          |                                   | EGET ORDRENR/ GODSMERKE |                  |                                  |
| NATT1 kunde Tom Arne                   |                                   |                         |                  |                                  |
|                                        |                                   |                         |                  |                                  |

(Hvis du benytter dette feltet til merking vil infoen kun komme på pakkseddelen ...)

## **Prisoptimalisering:**

Det er lagt inn en ordre/særkostnad som synligjør kostnaden ved å splitte en ordre, det vi med dett e oppnår er å unngå unødige splitt av ordre ved minimale besparelser ved prisoptimalisering. Det vi vil oppleve er at selv om varene er billigere hos en annen gross vil Symbrio ikke velge den varen da den interne handling avgiften på denne prosessen (flere fakturaer, pakksedler) er høyere enn selve besparelsen på artikkelen

Her er et eks: billigst

|          |           |                                                 | $\langle $                                   |                                                                                |                                                           |
|----------|-----------|-------------------------------------------------|----------------------------------------------|--------------------------------------------------------------------------------|-----------------------------------------------------------|
| ↑ PRI    | SOPT      | IMALISERING O                                   | $\langle \rangle$                            |                                                                                |                                                           |
| III MATR | ISE       | LISTE 12 KONTROLLER LAGERS                      | SALDO FOR ALLE RADER OPOSTNR 01              | 58                                                                             |                                                           |
|          |           | BERGGÅRD AMUNDSEN & CO AS<br>XPERT_BA_2         | AHLSELLAS                                    | ELEKTROSKANDIA AS<br>ELEKTROSKANDIA                                            | ONNINEN AS<br>ONNINEN                                     |
|          |           | 3 130,18 NOK                                    | 2 896, 78 NOK                                | 3 096,44 NOR                                                                   | 2                                                         |
| ×        | 1         | PFXP 500V FR 3G6 T 500                          | 1019174 X                                    | 1056569         >           PFXP 500V FR 3G6 T 500         >                   | 1019174           TFXP MR POWERREX 3G8MM <sup>2</sup> SOR |
|          |           | 🔀 MTR 26,20 NOK                                 | MTR 50,71 NOK                                | MTR 29,53 NOK                                                                  | 🔀 М 25,44 NOK                                             |
| ×        | î         | PFSP 4X95/35 1KV AL Ø39,0                       | 2 😭 1067097                                  | 1018055         >           PFSP 1KV 4005MM <sup>2</sup> AFV/35MM <sup>2</sup> | PFSP 1KV AL 4X95A/35 AFV                                  |
|          |           | 🔀 MTR 93,60 NOK                                 | MTR 168,99 NOK                               | MTR 123,84 NOK                                                                 | 20 DB M 114,08 NOK                                        |
| ×        | \$0<br>\$ | 1065622 ><br>PR 500V2X1.5ER/1.5MM E50WESSEL     | 2 # 1065622 >                                | 2 # 1065622 ><br>PR 500V 2X1,5 ER/1,5 WESSEL                                   | 1065622 ><br>PR 500V 2X1,5 /1,5 B50 WESSEL                |
|          |           | MTR 647,00 NOK                                  | MTR 802,62 NOK                               | MTR 618,00 NOK                                                                 | M 788,27 NOK                                              |
| ×        | î         | 1600911 >                                       | 1600911 >                                    | 1600911 >                                                                      | JORDFEILAUTOMAT ACTI9 IC60 RC                             |
|          |           | STK 328,56 NOK                                  | EA 270,11 NOK                                | EA 375,39 NOK                                                                  | ☐ ST 300,64 NOK                                           |
| ×        | 100<br>V  | 2 # 1241453 ><br>POWERLINE K.RØR 16-100 PN3G2.5 | 2 # 1241453 ><br>POWERLINE PN 362.5 - 16X100 | 2 # 1241453 ><br>POWERLINE PN 16-100 3G2,5MM <sup>2</sup>                      | 1241453 > PN 3G2,5 POWERLINE 16-100 HVIT                  |
| 3        |           | MTR 1 497,00 NOK                                | MTR 1 031,06 NOK                             | MTR 1402,00 NOK                                                                | M 1282,00 NOK                                             |

Klikker du på handlekurven vil den se slik ut:

|             |                                        | -1 113,70 NOK 2 732,37 NOK VAREKURV | OPPDATER ORDRE |
|-------------|----------------------------------------|-------------------------------------|----------------|
| ì           | VAREKURV > VIK UT ALLE                 |                                     | ×              |
| >           | XPERT_BA_2 (BERGGÅRD AMUNDSEN & CO AS) |                                     | 1248,91 NOK    |
| >           | AHLSELL (AHLSELL AS)                   |                                     | 1333,46 NOK    |
| K           | ORDRE-SÆRKOSTNAD                       |                                     | +150,00 NOK    |
|             | SUM                                    | 150,00 NOK 🌄                        | 2 732,37 NOK   |
| <b>4</b> \$ | SMÅORDRETILLEGG/FRAKT                  |                                     | 0 NOK          |
| =           | SUM ETTER RABATTER/AVGIFTER            |                                     | 2 732,37 NOK   |

7

NB! Dette er kun for en synliggjøring internt, kostnaden vil ikke dukke opp på fakturaen fra Gross

## Prisavvik:

Alle Symbrio sine priser er hentet fra en avtale fil, denne filen er fundamentet i strukturen i Symbrio.

Prisene i Symbrio er faste og gjeldende frem til ny fil foreligger fra gross, prisavvik fra avtale fil til fakturert sum kan og vil avvike, disse avvikene håndteres av enco, avvikene vil krediteres rett på riktig Onr, en typisk avviksliste kan se slik ut:

| Leverand - | Avtalena - | AO- 🔻 Faktura  | Fakturada 💌 Be   | stilling artikkelr 💌 Faktura ar | tikkelr 💌 Benevnelse            | ▼ Anti-1             | Fakturap | Artikkelp | Prisdifferanse 💌 En | dring i prose 💌 | Totalt 👻 Valu |
|------------|------------|----------------|------------------|---------------------------------|---------------------------------|----------------------|----------|-----------|---------------------|-----------------|---------------|
| Ahlsell AS | Ahlsell    | 29047 12496365 | 3 20.02.2020 122 | 3240 1223240                    | Veggbokser 55-72/100            | 10                   | 28,12    | 26,574    | 1,55                | 5,4979          | 15,46 NOK     |
| Ahlsell AS | Ahlsell    | 26459 12787949 | 2 04.05.2020 106 | 0418 1060418                    | Kabel PFXP 5G2.5 4X2.5+J 150m   | 10                   | 21,95    | 21,065    | 0,89                | 4,0319          | 8,85 NOK      |
| Ahlsell AS | Ahlsell    | 29226 12627034 | 7 20.03.2020 151 | .0727 1510727                   | Stikk. RS 1091 PT P.hvit        | 10                   | 45,55    | 44,183    | 1,37                | 3,0011          | 13,67 NOK     |
| Ahlsell AS | Ahlsell    | 29226 12627034 | 7 20.03.2020 151 | .0327 1510327                   | Stikk. RS 1051 PT PH            | 10                   | 66,03    | 64,049    | 1,98                | 3,0002          | 19,81 NOK     |
| Ahlsell AS | Ahlsell    | 29859 12812665 | 3 08.05.2020 106 | 7056 1067056                    | Kabel PFSP 4X2.5/2.5 Cu         | 10                   | 22,14    | 21,869    | 0,27                | 1,224           | 2,71 NOK      |
| Ahlsell AS | Ahlsell    | 29278 12484483 | 8 18.02.2020 122 | 3242 1223242                    | Veggbokser 55-72/100 F          | 12                   | 29,14    | 26,727    | 2,41                | 8,2807          | 28,96 NOK     |
| Ahlsell AS | Ahlsell    | 29327 12873734 | 3 25.05.2020 109 | 5460 1095460                    | TFXP AL 4G50 0.6/1KVA-Collectio | n 14                 | 71,77    | 65,9148   | 5,86                | 8,1583          | 81,97 NOK     |
| Ahlsell AS | Ahlsell    | 29809 12821942 | 5 12.05.2020 105 | 4355 1054355                    | PFSP AL 4X25/10 0.6/1KV CZa-col | lection 15           | 35,42    | 31,771    | 3,65                | 10,3021         | 54,74 NOK     |
| Ahlsell AS | Ahlsell    | 29809 12838213 | 2 14.05.2020 106 | 7056 1067056                    | Kabel PFSP 4X2.5/2.5 Cu         | 15                   | 22,14    | 21,869    | 0,27                | 1,224           | 4,07 NOK      |
| Ahlsell AS | Ahlsell    | 29868 12837806 | 4 14.05.2020 106 | 7043 1067043                    | Kabel PFSP 3X6/6 Cu             | 17                   | 37,88    | 37,201    | 0,68                | 1,7925          | 11,54 NOK     |
| Ahlsell AS | Ahlsell    | 29243 12914449 | 9 03.06.2020 300 | 699 300699                      | Firkantskive M20 VF D43621X50X  | 5mm varmforzinket 24 | 5,1      | 4,8       | 0,3                 | 5,8824          | 7,2 NOK       |
| Ahlsell AS | Ahlsell    | 29596 12792914 | 9 05.05.2020 105 | i4472 1054472                   | PFXP 4G10FR 500V 500M TRMFler   | trådet 26            | 60,76    | 52,609    | 8,15                | 13,4151         | 211,93 NOK    |
| Ahlsell AS | Ahlsell    | 25021 12951325 | 5 11.06.2020 106 | 7620 1067620                    | Kabel PFXP 4G10 Cu              | 33                   | 63,62    | 59,568    | 4,05                | 6,3691          | 133,72 NOK    |
| Ahlsell AS | Ahlsell    | 29970 12921752 | 7 04.06.2020 106 | 7058 1067058                    | Kabel PFSP 4X6/6 Cu             | 35                   | 53,46    | 49,998    | 3,46                | 6,4759          | 121,17 NOK    |
| Ahlsell AS | Ahlsell    | 29873 12817276 | 4 11.05.2020 105 | 4470 1054470                    | PFXP 4G6FR 500V 150M TRMFlert   | rådet 36             | 41,76    | 36,133    | 5,63                | 13,4746         | 202,57 NOK    |
| Ahlsell AS | Ahlsell    | 30092 12947660 | 2 10.06.2020 103 | 4703 1034703                    | Kabel PR 2X2.5/2.5 Quick-Reel   | 50                   | 14,14    | 12,781    | 1,36                | 9,611           | 67,95 NOK     |
| Ahlsell AS | Ahlsell    | 28306 12933225 | 0 08.06.2020 106 | 7005 1067005                    | Kabel PR 3X2.5/2.5 bunt         | 50                   | 20,02    | 18,171    | 1,85                | 9,2358          | 92,45 NOK     |
| Ahlsell AS | Ahlsell    | 26459 12651682 | 2 26.03.2020 105 | 4482 1054482                    | Gummikabel H07RN-F 4G1.5 mm     | 2A-Collection 50     | 15,71    | 14,6496   | 1,06                | 6,7498          | 53,02 NOK     |
| Ahlsell AS | Ahlsell    | 30064 12914676 | 03.06.2020 106   | 7030 1067030                    | Kabel PFSP 2X1.5/1.5 50m        | 50                   | 11       | 10,28     | 0,72                | 6,5455          | 36 NOK        |
| Ahlsell AS | Ahlsell    | 29232 12513272 | 0 25.02.2020 280 | 3701 2803701                    | Kobberline Cu 25/7 glødetglødet | utførelse 50         | 21,56    | 20,2125   | 1,35                | 6,25            | 67,38 NOK     |
| Ahlsell AS | Ahlsell    | 29754 12955520 | 7 11.06.2020 106 | 7031 1067031                    | Kabel PFSP 2X2.5/2.5 50m.       | 50                   | 15,07    | 14,143    | 0,93                | 6,1513          | 46,35 NOK     |
| Ahlsell AS | Ahlsell    | 29962 12899028 | 0 29.05.2020 103 | 4703 1034703                    | Kabel PR 2X2.5/2.5 Quick-Reel   | 50                   | 13,44    | 12,781    | 0,66                | 4,9033          | 32,95 NOK     |
| Ahlsell AS | Ahlsell    | 9181 12894359  | 4 28.05.2020 103 | 4703 1034703                    | Kabel PR 2X2.5/2.5 Quick-Reel   | 50                   | 13,44    | 12,781    | 0,66                | 4,9033          | 32,95 NOK     |
| Ahlsell AS | Ahlsell    | 28328 12873482 | 9 25.05.2020 103 | 4703 1034703                    | Kabel PR 2X2.5/2.5 Quick-Reel   | 50                   | 13,44    | 12,781    | 0,66                | 4,9033          | 32,95 NOK     |
|            |            |                |                  |                                 |                                 |                      |          |           |                     |                 |               |

Er prisene i Symbrio feil, da har Gross sendt oss feil fil – de taper salg.. Oppdager du feil gi enco beskjed.

## **Prosjekt/spesialpriser**:

Skal vi få utbytte og kontroll på at det vi er blitt lovet faktisk blir fakturert må spesialpriser/prosjekter opprettes i Symbrio.

Grossistens har i sitt system et prosjektnummer, dette prosjektnummeret opprettes i Symbrio og tilsluttes spesialpriser som da jfr. med fakturert pris. Kan gjerne foreligge på en XL-fil

Dette er litt mer omfattende enn det vi er vant til, men vi får dertil full kontroll.

Prosjektet opprettes av enco, enco er behjelpelig med forespørsel til leverandør, enco etablerer prosjektavtale, tilrettelegger leveringsavtale - og vi er klare for prosjektets leveringer, med full kontroll på riktige priser

<u>Når vi får forbedrede betingelser på varer vi kommer til å kjøpe gjentagende - må dette inn i</u> Symbrio.

# **Reklamasjon**

Benytt snarveien «reklamasjon» på: www.xtg.no\hurtig

- fyll ut skjemaet så godt det lar seg gjøre. Ta vare på XID ... nummeret.

\* Defekt vare leveres til lageret på kontoradressen din sammen med XID nummeret.

\* Opprett nytt ordre nummer for hver enkelt reklamasjon og ta ut ny vare på dette nummeret. Dine timer lages i Visma/speedy på kunde «Enco AS reklamasjon»

# For Mobil:

Klikk på Ny bestilling, de sist brukte arbeidsordrene vil ligge her

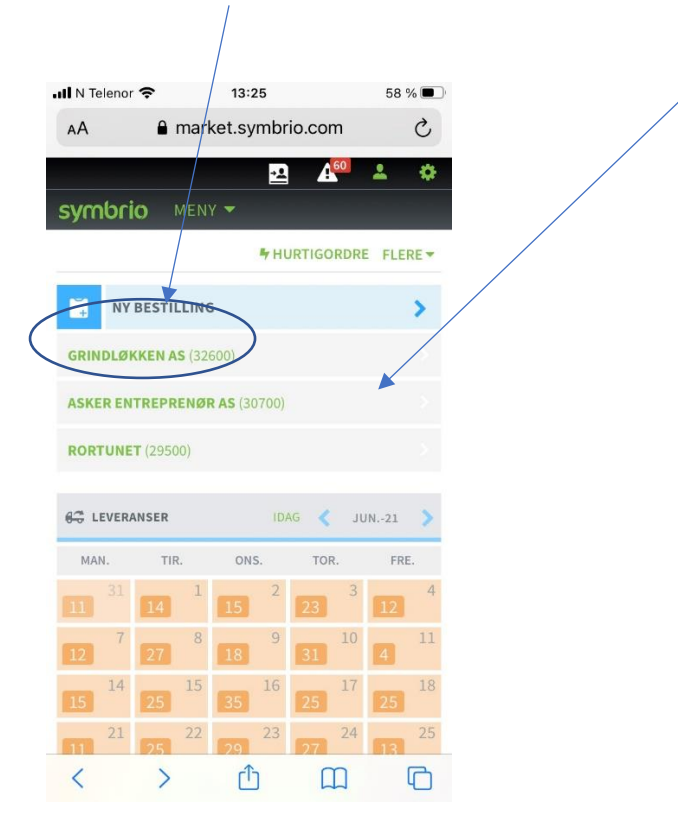

#### Velg o nummer...

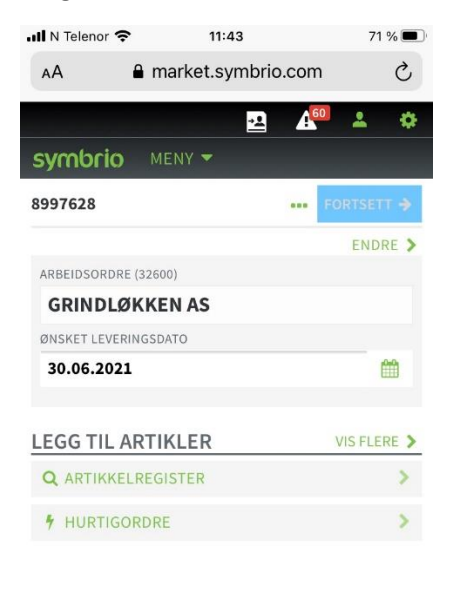

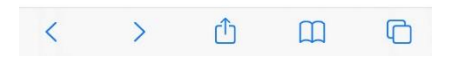

Klikk: Artikkelregister eller hurtigordre

| 📶 N Telenor 🗢    | 11:43             | 71 % 🔳            |
|------------------|-------------------|-------------------|
| AA 🔒 r           | market.symbrio.co | m Č               |
| symbrio N        | AENY -            | <sup>60</sup> 🔺 🔅 |
|                  | 0 🔒 0             | →BESTILLING       |
| Skriv for å søke | (Minst 3 tegn)    | 1 ILTER           |
| SØKER I: ALLE    |                   |                   |
| AHLSELL          | BAI               | ELGROS            |
| ELEKTROSKA       | NDIA ON           | ININEN            |
| OTRA             |                   |                   |
| SØKERESULTAT     |                   | POSTNR 🖗          |
| < >              | Ċ (               | n G               |

Artikkelregister kan du søke fra grossistens kataloger, hurtigordre er hvis du har varenummer klart.

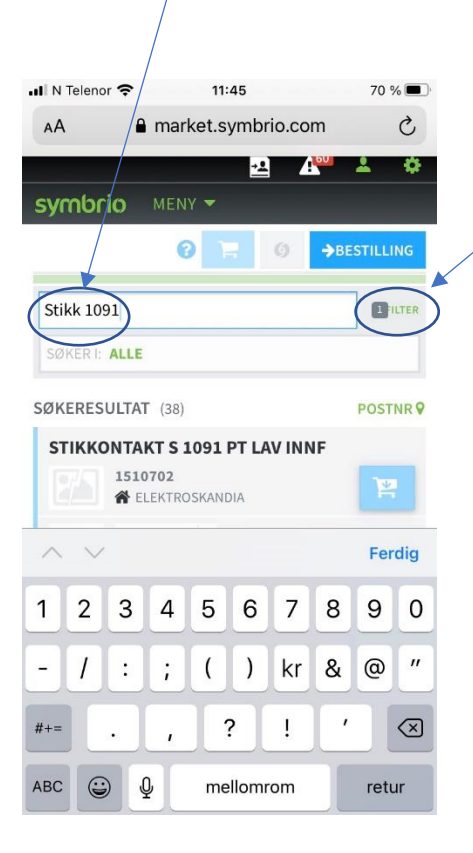

Søk med fritekst, husk du her søker kun lagerført grossist, klikk her hvis du skal søke bredere

Ta bort denne huken for å søke alle artikler

| 📶 N Telenor 奈 | 11:45            | 70 % 🔳      |
|---------------|------------------|-------------|
| AA 🔒 r        | market.symbrio.c | com උ       |
|               | / 🛃              | A * *       |
| symbrio N     | MENY -           |             |
|               | 0 8 0            | →BESTILLING |
| TREFFER: 38   |                  |             |
| Stikk 1091    |                  | 1 FILTER    |
| UTVALG        |                  | RENS FILTER |
| □ ^ _         |                  |             |
| В             |                  |             |
| C V           |                  |             |
| LAGERFØRT     |                  |             |
| ARTIKKELNR    | ARTIKKEL         | NR 2        |
|               |                  |             |
| AVTALE        | LEVERAND         | DØR         |
| FABRIKAT      | BRANSJE          | ١R          |
| < >           | (Ť)              | <u>п</u> Г  |

Klikk på artikkelens handlekurv – deretter klikker du på prisoptimalisering

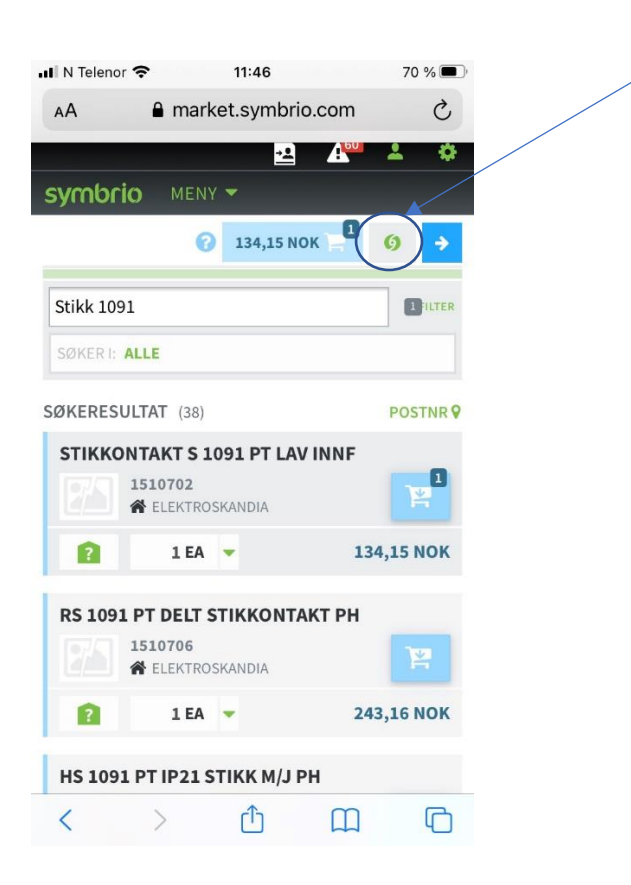

Velg deretter optimaliseringsvalg eks kryssreferanser = eks online, a Collection osv

| 📶 N Telenor 奈        | 11:46             | 70 % 🔳      |
|----------------------|-------------------|-------------|
| AA 🔒                 | market.symbrio.c  | om Č        |
| symbrio              | MENY 🔻            |             |
|                      | -39,40 NO         | K 94,75 NOK |
|                      | ×                 | V OPPDATER  |
| SKJUL OPTIM          | ALISERINGSVALG    |             |
| > OPPRINN            | ELIG VALG         |             |
|                      |                   | 134,15 NOK  |
| ✓ IDENTISK           | E                 |             |
| -29,379<br>-39,40 NO | 6<br>K            | 94,75 NOK   |
|                      | FERANSER          |             |
| -29,379<br>-39,40 NO | 6<br>K            | 94,75 NOK   |
| > UTVALG             |                   |             |
| -29,379<br>-39,40 NO | 6<br>K            | 94,75 NOK   |
|                      | ARTIKLER PÅ LAGER |             |
| < >                  | Û                 | ш Ф         |

Klikk på skjul optimaliseringsvalg og velg matrise for å kontrollere

| N Telenor 奈 11:47         |              | 70 % 🔳 |
|---------------------------|--------------|--------|
| AA 🔒 market.symbr         | io.com       | C      |
| Symbrio MENY -            |              |        |
| -39,4                     | 10 NOK 94,75 | NOK 1  |
|                           | 🚺 🗸 ОРГ      | PDATER |
| VIS OPTIMALISERINGSVALG   |              |        |
| MATRISE                   |              | STE    |
| ? LAGERSALDO              | 3            | 3183 9 |
| AKTUELT VALG              |              |        |
| AHLSELL AS                | ARTIKLER:    | 1      |
| AHLSELL                   | 94,75        | NOK    |
| BERGGÅRD AMUNDSEN & CO AS |              |        |
| XPERT_BA_2                |              | -      |
|                           |              |        |
| OTRA                      |              | -      |
| ONNINEN AS                |              |        |
|                           | m            | C      |

Klikk deretter på lagersaldo for å dobbeltsjekke tilgjengelig antall hvis ok klikk oppdater

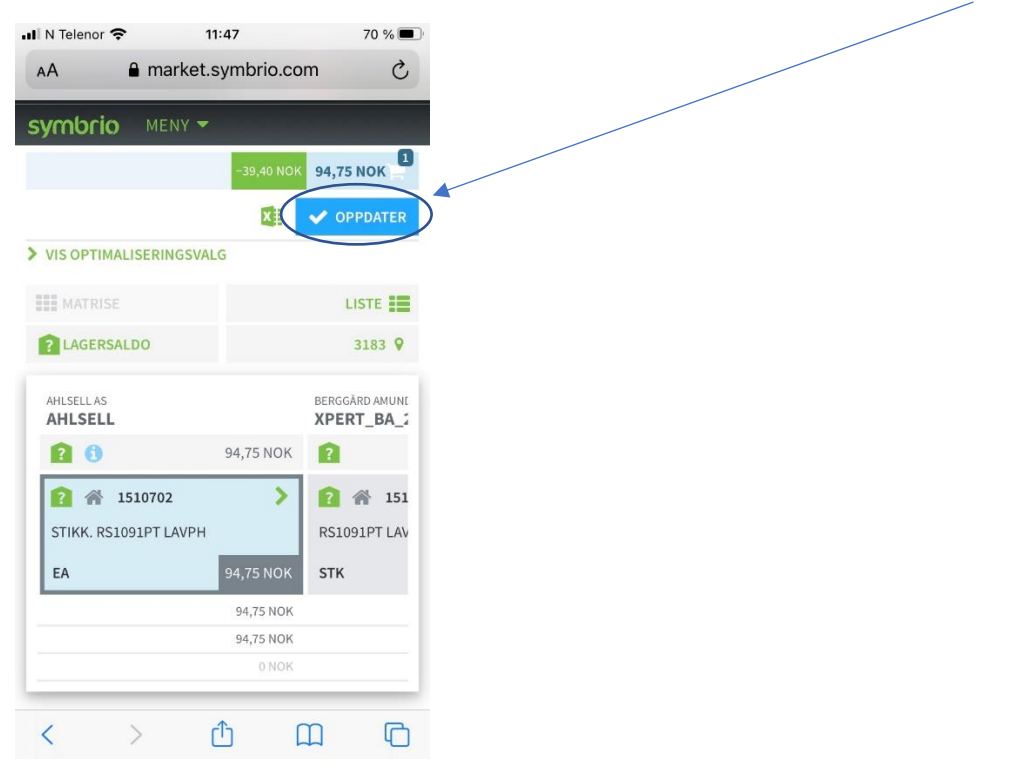

## Kvalitesjekk bestillingen – klikk deretter på fortsett

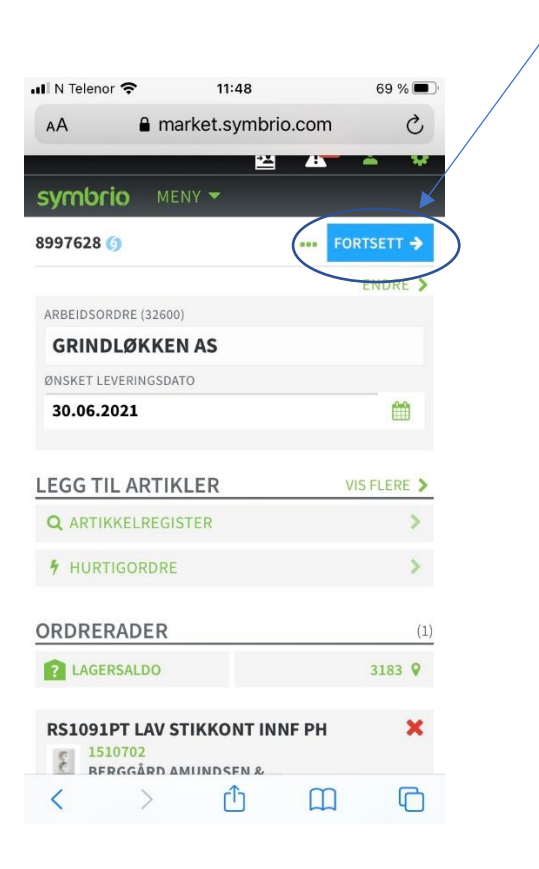

Kvalitetsjekk leveringsadressen, alt. trykk endre og legg inn riktig leveringsadresse og godsmerke, du kan også søke på egen adresse

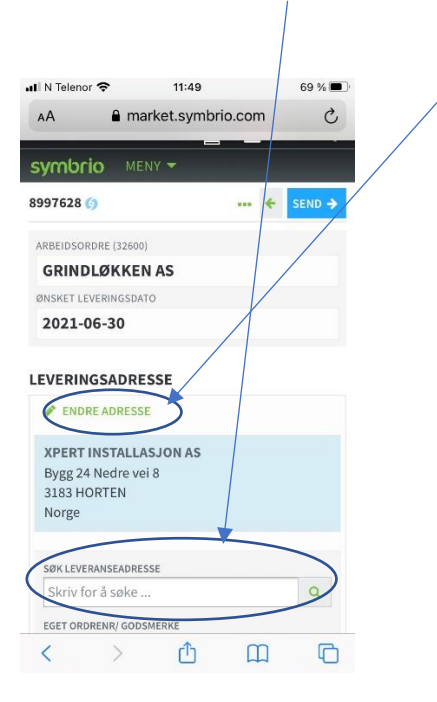

#### Lykke til !

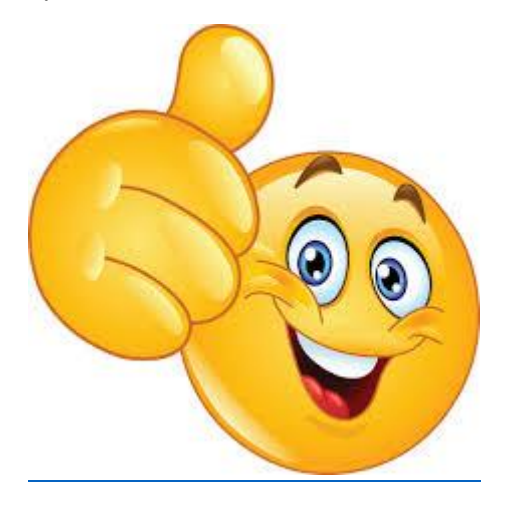

Er det noe du savner gi enco beskjed så kan vi utvide denne manualen

Tom Arne Skjersaker | CEO/Daglig leder T: +47 33330900 | M: +47 93481819 Besøk: Stoltenbergs gate 48,3112 Tønsberg Post: Pb.1256, Trudvang, 3105 Tønsberg www.enconordic.com